## iP-60投映までの簡単マニュアル

| 手順              | 説明                                                |
|-----------------|---------------------------------------------------|
| 電源を入れる          | ・電源ボタンを1回長押しして(約1秒)電源を入れます。                       |
| 投映画面の大きさとピントの調整 | ・投写レンズのフォーカスリングを回してピントを合わせます。                     |
|                 | ・画面の大きさを調整、ズームレバーを 回転させ、投映画面を調整します。265⁻参照         |
| 投映画面の高さの調整      | ・両手で本体ごとチルト調整レバーを持ってスクリーンの下のラインと投映している下の画面を合わせてく  |
|                 | ださい。26 <sup>5-</sup> 参照                           |
| 投映画面の台形補正       | ・リモコンのメニューを押して左右で設置設定を選び下でキーストンを選択。右ボタンでキーストン画面にな |
| (キーストン)         | ります、左右上下で台形を補正してください。                             |
|                 | メニューを押して完了。36賞「参照                                 |

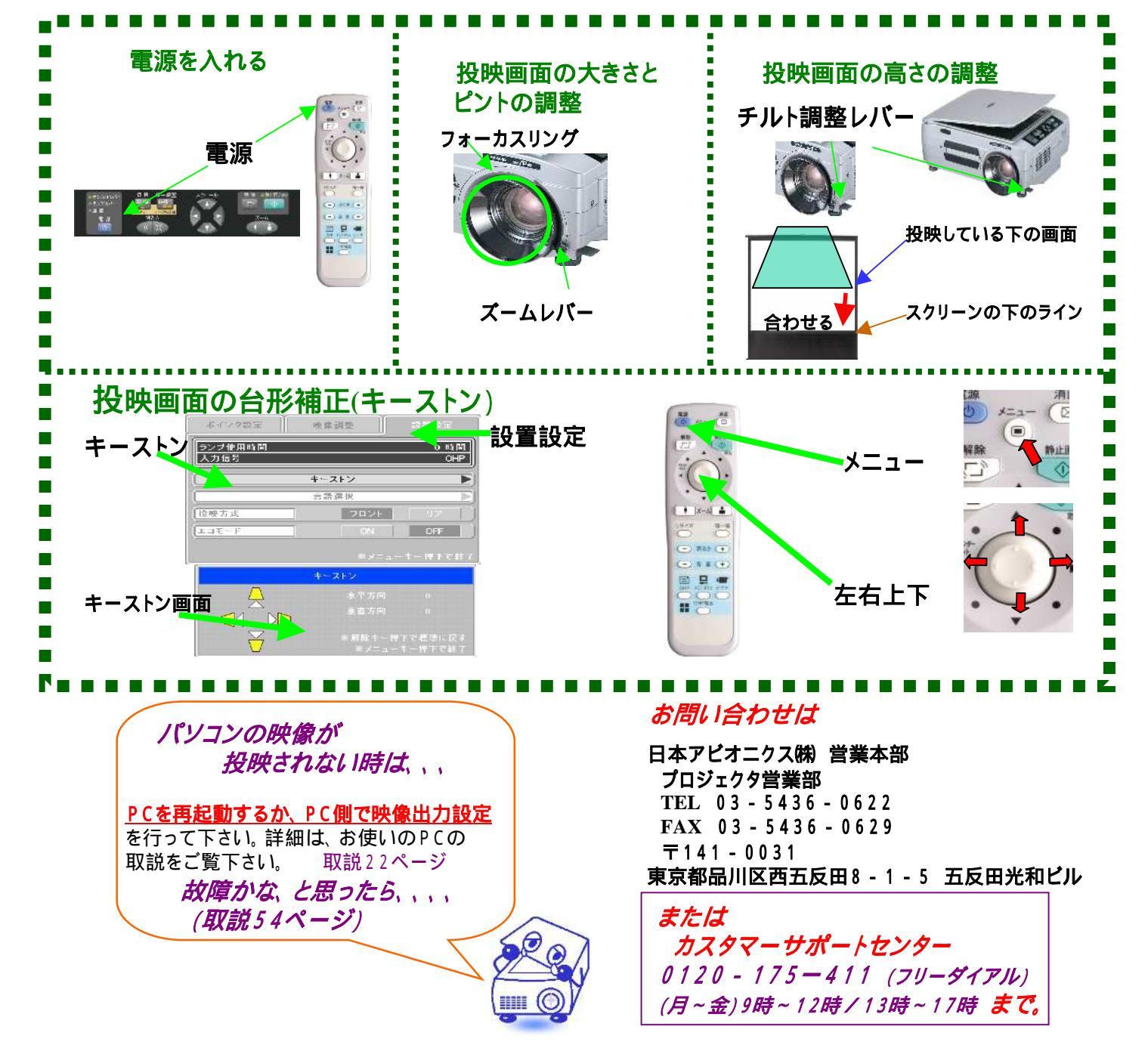

## i P-60操作ボタンの説明

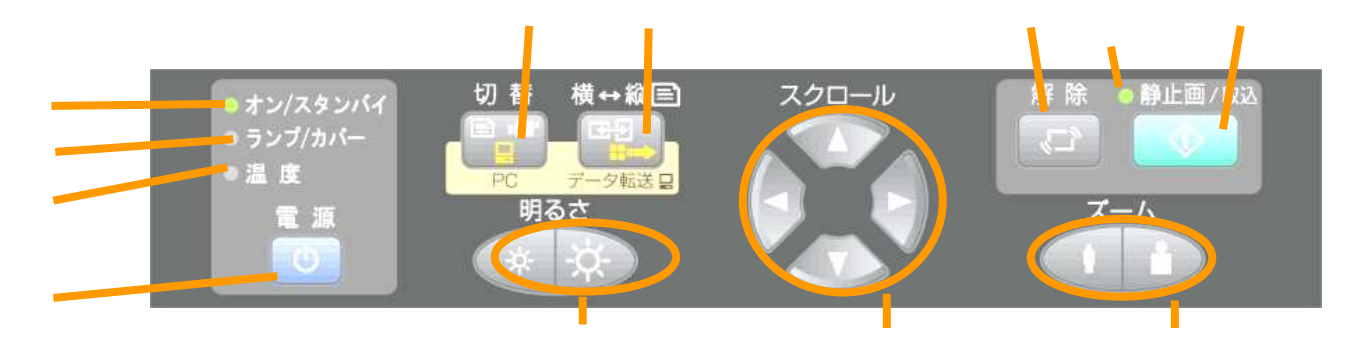

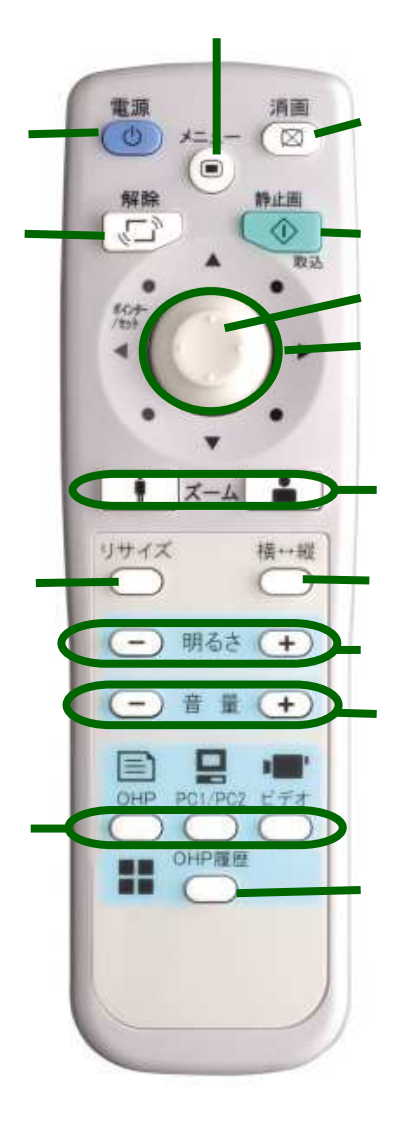

|                               | 名称                           | 説明                                                                                                    |
|-------------------------------|------------------------------|----------------------------------------------------------------------------------------------------|
| 黒字はリモコンのみ・青字はリモコン・本体パネル共通・縁は本 | 電源ボタン                        | ・電源を入れるとき、1回長押し。<br>・電源を切るとき、ゆっくり2回押してください オン/スタンパイLE<br>Dが赤になるまで電源コードを抜かないで下さい! 25P参照                                                                                                    |
|                               | 消画ボタン                        | ランプを消灯せずに、表示画面を一時的に消します。もう一度押すと、<br>すぐに映像が復帰します。 32P参照                                                                                                    |
|                               | 音量ボタン                        | ·PC選択、ビデオ選択時の音量調整を行います。 27P参照                                                                                                    |
|                               | 明るさボタン                       | ·明るさの調整を行います。 28P参照                                                                                                    |
|                               | ズームボタン                       | ・投映画面の倍率調整を行います。 31P参照                                                                                                    |
|                               | メニューボタン                      | ·メニュー画面を表示します。またメニューの選択をします。35P参照                                                                                                    |
|                               | ポインター / セットボタン               | ・メニュー画面で、各メニュー項目を確定するときに押します。<br>・メニュー画面が表示されていないときは、ポインターを表示します。も<br>う一度押すとポインターは消えます。 32・35P参<br>照                                                                                           |
|                               | 移動ボタン                        | ・メニュー画面で、項目の切り替えや調整値の設定、選択をします。<br>・ズーム表示しているときは、ズーム位置を移動します。<br>・ポインターを表示しているときは、ポインターを移動します。<br>30・31・32・35P参照                                                                               |
|                               | 原稿向き縦横切替<br>ボタン              | ・OHP選択時、表示画面の縦横の向きを切り替えるときに押します。<br><b>29P参照 PC選択時</b> :USBケーブルを接続している場合内部にメモ<br>リーした画像をパソコンに転送します。                                                                                            |
|                               | 表示更新/静止ボタン                   | ・OHP選択時、表示画面を更新するときに押します。 資料を取り替えた<br>り動かしたりしてからもう一度押すと表示画面が更新されます。<br>・PC選択時、ビデオ選択時、表示画面を静止画にするときに押しま<br>す。 28・30P参照                                                                          |
|                               | 解除ボタン                        | <ul> <li>・静止画の状態を解除します。</li> <li>・OHP選択時、資料を動かしながら表示画面を確認するときに押します。</li> <li>28P参照</li> </ul>                                                                                                  |
|                               | 入力選択ボタン<br>(OHP、P C 1・2、ビデオ) | <ul> <li>入力画面の切り替えを行います。</li> <li>パソコン選択時は、パソコン入力端子からの映像を、ビデオ入力選択時はビデオ入力端子からの映像を投写します。また、OHP選択時は本体の読み取り部に置いた資料の映像を投写します。</li> </ul>                                                            |
| 体パー                           | OHP履歴ボタン                     | ・OHP選択時、内部メモリに記憶された画像を呼び出すときに押します。<br>す。 <b>30P参照</b>                                                                                                    |
| ネル                            | 本体パネル                        | ・スタンバイ時に <mark>赤色</mark> に点灯、ランプ点灯時に緑色に点灯します。                                                                                                    |
| こEDの説明になり                     | 本体パネル<br>ランプ/カバーLED          | ・ランプ点灯中、緑点灯します。 ・ランプ点灯中、緑点灯します。 ・ランプ点灯動作時はおよそ6秒の緑点滅後、緑点灯します。 ・ランプ点灯失敗時、赤点滅します。(消灯時の点滅間隔は、他の点滅時より長くなります。) ・ランプ使用時間が1500時間に達した場合は赤点滅、1400時間に達した場合は赤点灯します。 ・エアーフィルタまたはランプユニットカバーがはずれているときに赤点灯します。 |
| ます                            | 本体パネル                        | ·内部温度が上がりすぎたとき、10秒間の <mark>赤点滅後、赤点灯</mark> します。                                                                                                    |
| 7                             | 温度LED                        |                                                                                                    |
|                               |                              | * 静止凹衣不時に緑色に点灯、復歴(取込凹像)衣不時にオレンシ色<br>に占灯します。 ・静止画の状能を解除すると、消灯します                                                                                                    |
|                               |                              | OHP選択時:表示画面のサイズを変更するときに押します。 PC選                                                                                                    |
|                               | リサイスホタン                      |                                                                                                    |